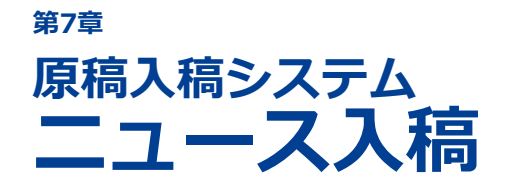

# 7-1 ニュース入稿とは 7-2 ニュースを入稿する 7-3 入稿済みのニュースを確認・削除する

写真や動画、コメントなどをニュースとして配信します。

# 7-1 ニュース入稿とは

OCアプリで自校をお気に入りに登録した人に、写真や動画、コメントなどをホーム画面のニュースとして 配信します。

ニュースには、写真をパソコンからアップロードしたり、アップロード済みのものから選択して掲載することができます。リクルート制作動画から動画を選択して掲載することも可能です。さらに、学生に人気のYouTube、Instagramなどと連携させることもできます。

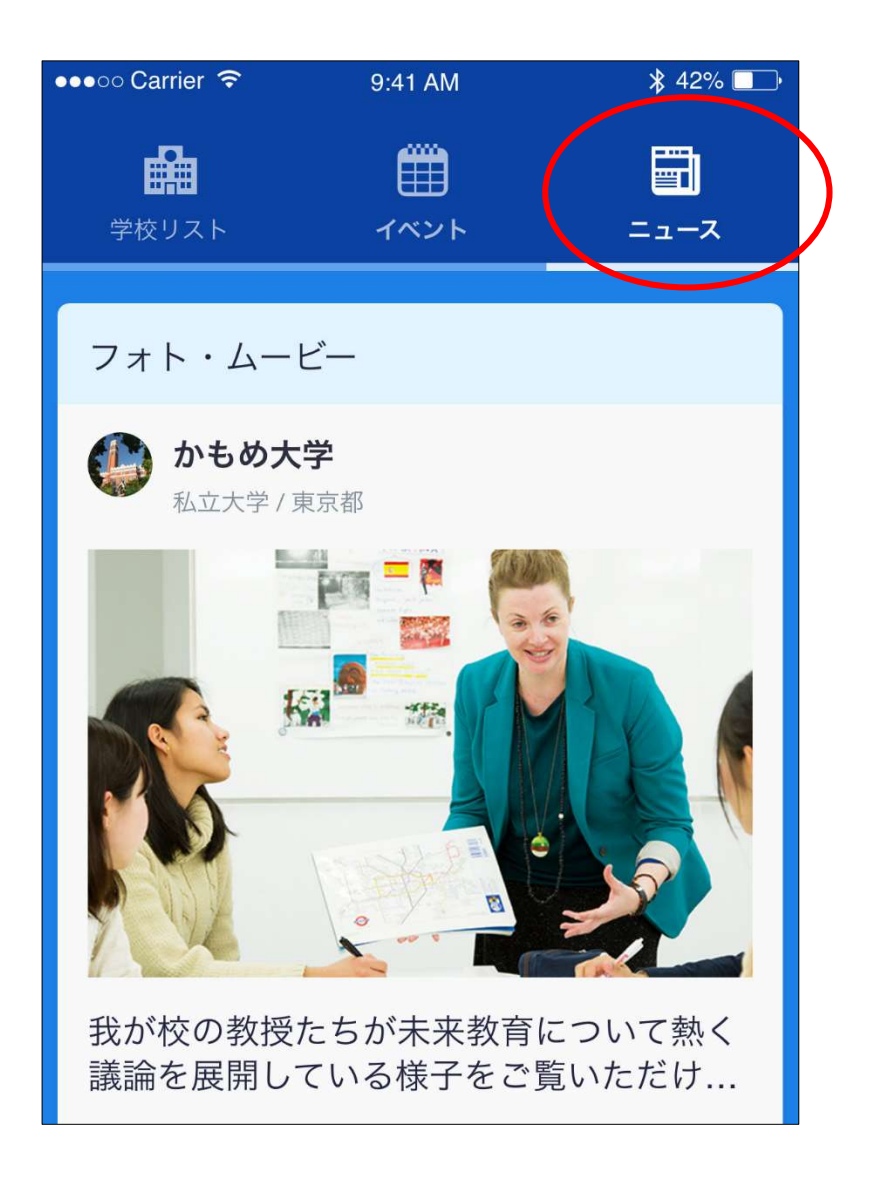

# 7-2 ニュースを入稿する

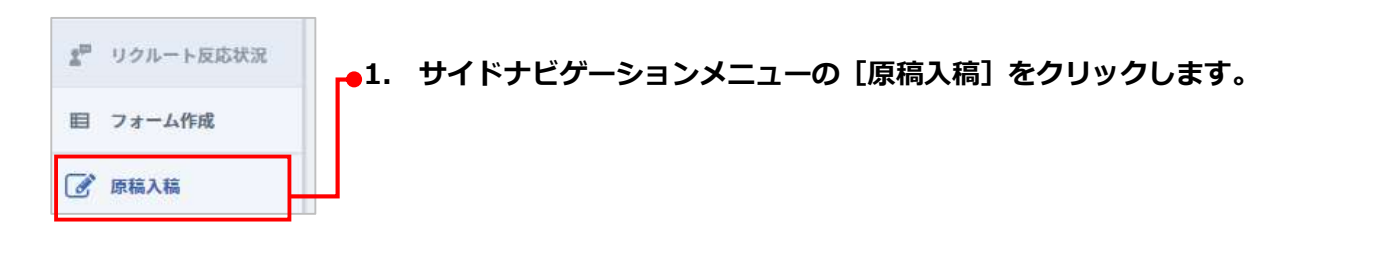

| <b>スワディサプリ</b> for MARKETING<br>Protocols to Pressure Pressure | G                                                                                                    | かもめ女子大学 様                                                                                                    |                          |
|----------------------------------------------------------------------------------------------------|----------------------------------------------------------------------------------------------------|----------------------------------------------------------------------------------------------------|--------------------------|
| 入稿メニュー<br>オーブンキャンバス                                                                                                    |                                                                                                    | 2.                                                                                                    | しニュース追加/編集」をクリッ<br>クします。 |
| イベント追加/編集<br>オープンキャンパス、見学会情報などの登録                                                                                                    | OCページ・OC導線カセット<br>OCページやOC導線カセットを設定します                                                                           |                                                                                                    |                          |
| CCカメラ動画     OCカメラ動画の内容確認、規載をします                                                                                                    |                                                                                                    |                                                                                                    |                          |
| 学校ページ                                                                                                    |                                                                                                    |                                                                                                    |                          |
| 学校からのお知らせ編集<br>オープンキャンパス、見学会情報などの登録                                                                                                    | ニュース追加/編集 (スマホアプリ)<br>写真や動画の投稿、RSS連携で学校ニュースを面                                                                    | 信します                                                                                                    |                          |
|                                                                                                    | カバーフォト設定<br>学校ページのカバー写真やカラースキームを設け                                                                               | 2します                                                                                                    |                          |
| <b>メッセージ送信</b> ( <u>278779</u> )<br>学校をお気に入り登録した人にメッセージを送信します                                                                                                    | オートリプライメッセージ設定(スマホ<br>オートリプライメッセージの内容を編集します                                                                      | <u>779</u> )                                                                                                    |                          |
|                                                                                                    |                                                                                                    |                                                                                                    |                          |
|                                                                                                    |                                                                                                    |                                                                                                    |                          |
| ス <b>ワテオサプリ</b> <u>for MARKETING</u>                                                                                                    |                                                                                                    | 如 かもめ大学様 - 3                                                                                                    | [新規ニュースを投稿]をク<br>リックします。 |
|                                                                                                    |                                                                                                    | 新規ニュースを投稿                                                                                                    |                          |
| 回 OCページ・ OC導撃力セット                                                                                                    |                                                                                                    |                                                                                                    |                          |
| OCカメラ動画                                                                                                    | プログ・Facebook連携はこちら                                                                                               |                                                                                                    |                          |
| 学校ページ                                                                                                    |                                                                                                    |                                                                                                    |                          |
| 19 <sup>学校からのお知らせ</sup> かもめ大学                                                                                                    |                                                                                                    | 国 写真/テキスト                                                                                                    |                          |
|                                                                                                    | 200                                                                                                    | x\$02801811-05                                                                                                   |                          |
|                                                                                                    |                                                                                                    | and and an end of the second second second second second second second second second second second second second |                          |
| 自由 カバーフォト設定                                                                                                    |                                                                                                    |                                                                                                    |                          |
|                                                                                                    |                                                                                                    |                                                                                                    |                          |
| xyc yala<br>x 1−hyJ∋r                                                                                                    | and a start and a start and a start a start a start a start a start a start a start a start a start a start a st |                                                                                                    |                          |
| ~~ x9e-9                                                                                                    | and a second second                                                                                              |                                                                                                    |                          |
| <i>(</i> 1) ダッシュボード                                                                                                    |                                                                                                    |                                                                                                    |                          |
| <i>(1) ダッ</i> シュホード                                                                                                    | このニュースを削除                                                                                                    |                                                                                                    |                          |

#### 第7章 ニュース入稿

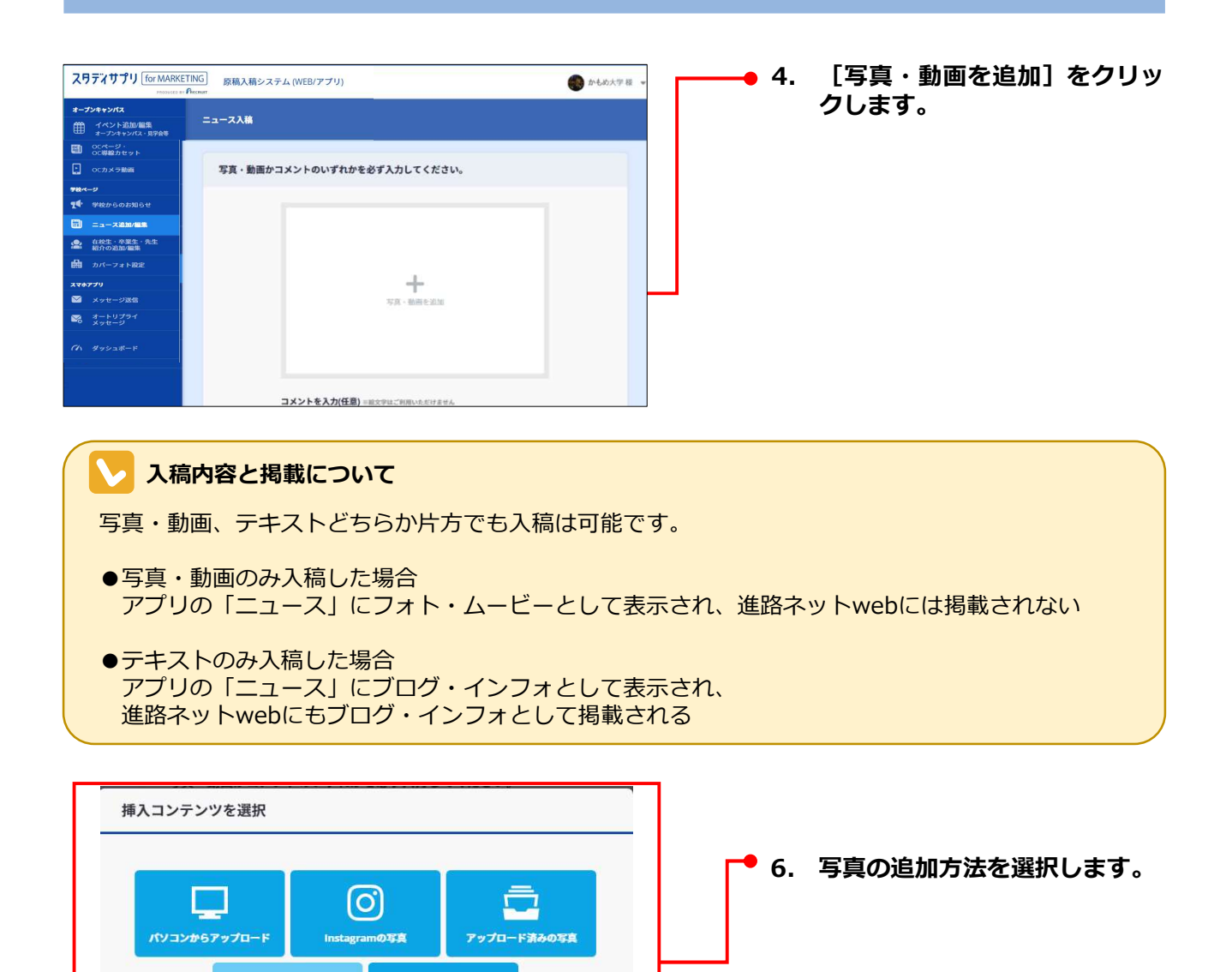

写真・動画を追加するには、次の方法があります。

224

- ●パソコンからアップロード
- ●Instagramの写真・YouTubeの動画
- ●アップロード済みの写真
- ●リクルート制作動画

ここでは、それぞれの方法について、操作手順を説明します。

#### 「挿入コンテンツを選択」ポップアップが出てこない場合

You Tube stagram, Youtube@I

ご使用ブラウザの設定で、ポップアップブロックがONになっていると表示されないことがあります。その場合はポップアップブロック設定をOFFにしてください。

M(0)

問・ 「」 @ 種類 /01 11:22 IPEG

- 6. 写真の追加方法を選択します。(つづき)
- ●パソコンからアップロードする場合

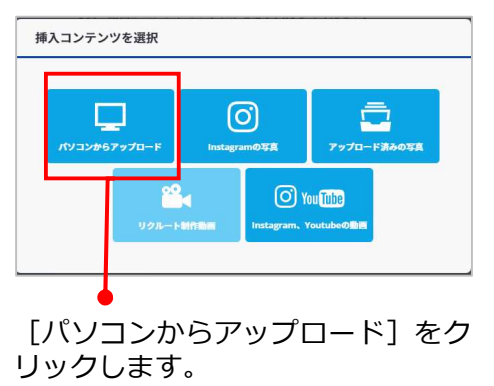

動画はアップロードできません

アップロードするファイルの選択

写真のファイルを選択し [開く(O)]ボタンをクリックします。

## ●Instagramの写真・YouTubeの動画から選択する場合

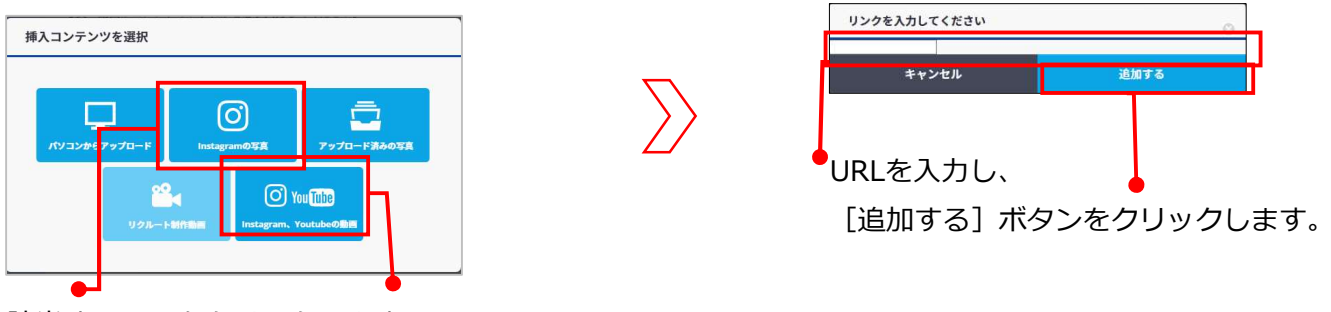

該当するものをクリックします

#### 🧹 Instagram・YouTube動画の選択について

- ・Instagram・YouTubeに既にアップロードされている動画のみ選択可能です
- ・URLは 該当の写真や動画のURL を入力してください
- ・複数の写真を載せているInstagram記事は選択できません
- ・YouTubeの限定公開URLは使えません

#### 写真の種類とサイズ、形

- ●入稿可能なデータの形式は、JPEG、BMP、GIF、PNG形式です。
- ●入稿可能なサイズは、横640px以上、縦横8,000px以下、最大10MBです。
- ●アプリ:記事一覧では横2:縦1の比率でリサイズ・トリミングされます。

6. 写真の追加方法を選択します。(つづき)

●アップロード済みの写真から選択する場合

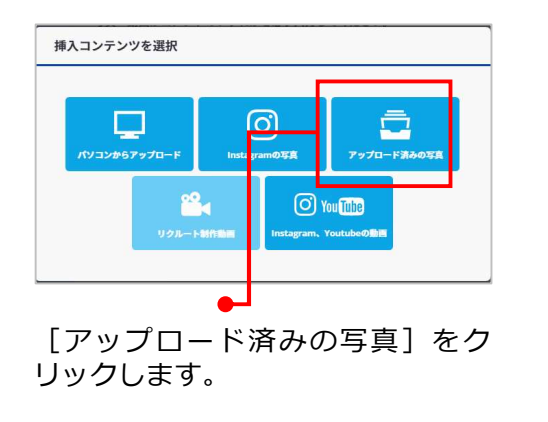

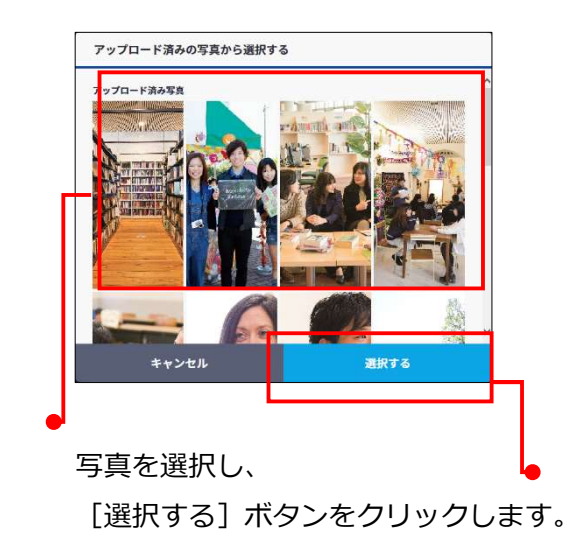

●リクルート制作動画から選択する場合(アプリリクルート制作動画参画校様のみ)

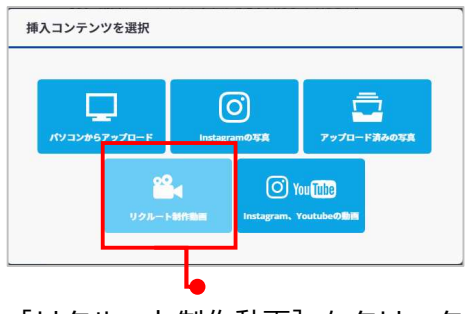

[リクルート制作動画]をクリック します。

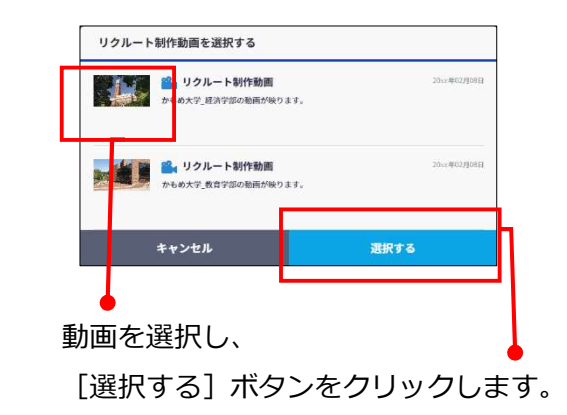

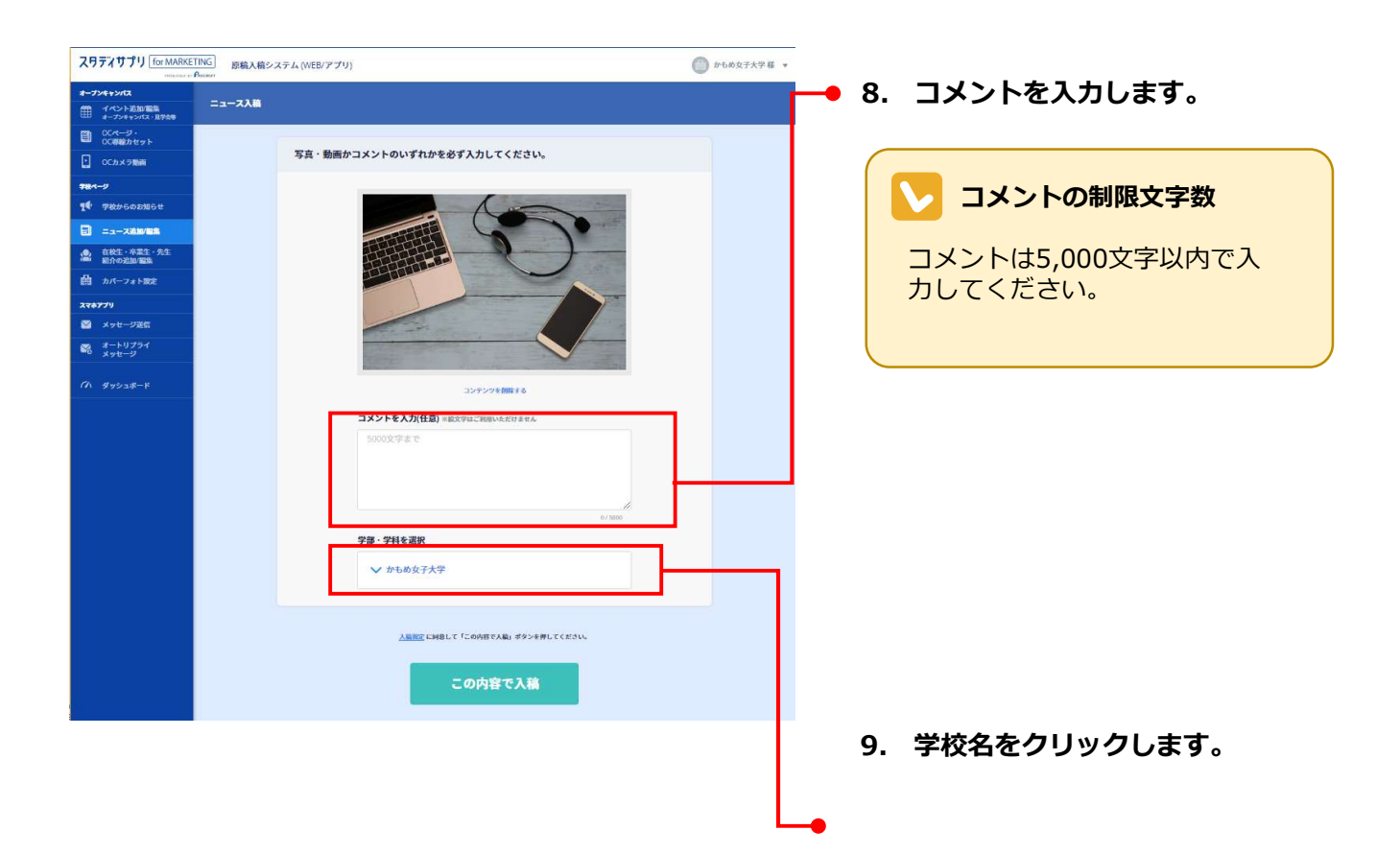

| 学校・学部・学科・コースを選択 | ● 10. ニュースを送信する学校・学<br>部・学科・コースを選択します。 |
|-----------------|----------------------------------------|
| ✔ かもめ大学         | ▲ [ニュース入稿] 画面に戻りま                      |
| √ 文学部           |                                        |
| ✓ 日本文化学部        |                                        |
| √ 英米文化学部        |                                        |
| ✓ 外国語学部         |                                        |
| √ 芸術学部          |                                        |
| 環境学部            | <u> </u>                               |

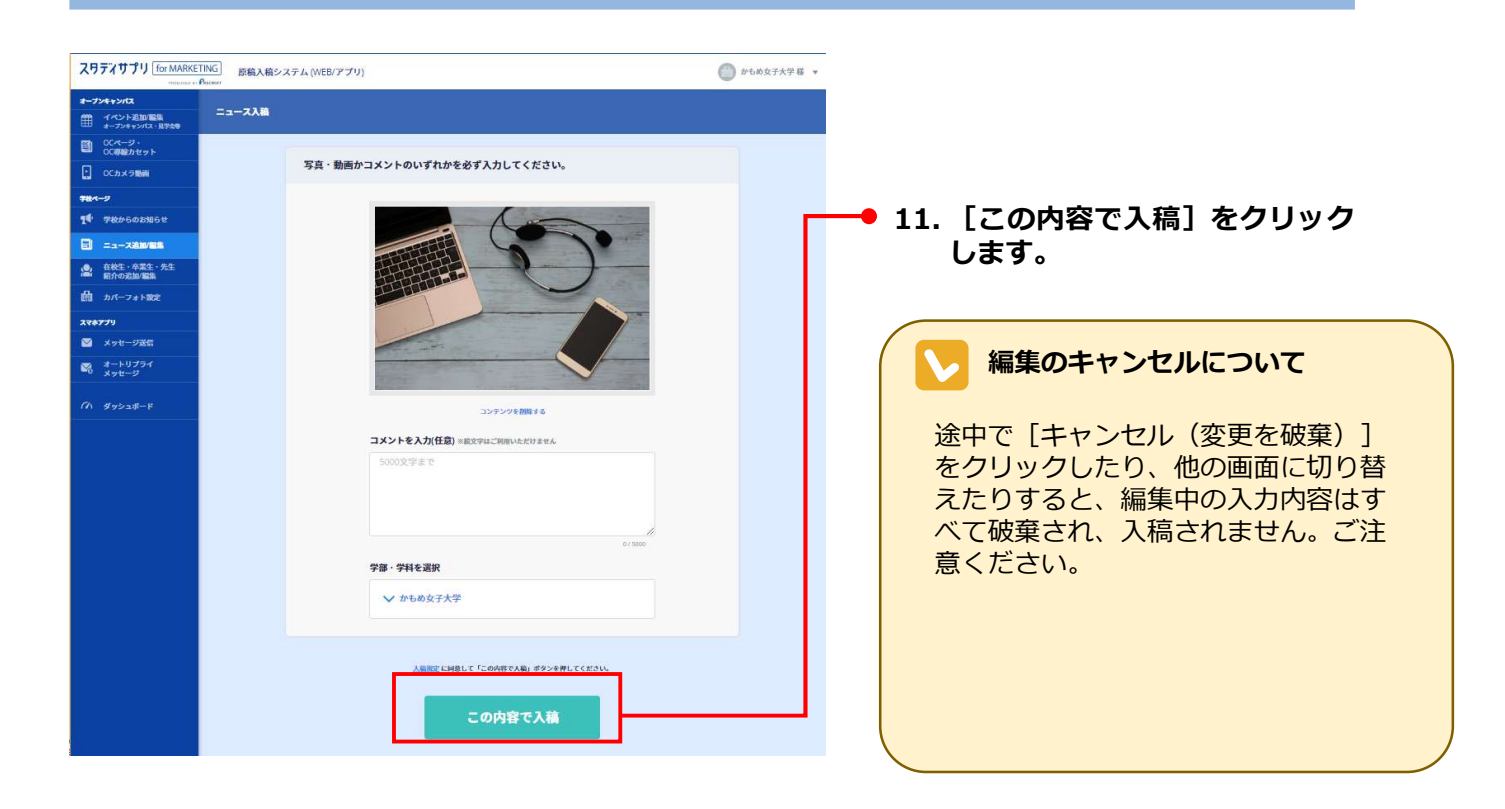

### NGワードの注意喚起アラート

入力したコメントにNGワードが含まれる場合は、入力欄の左下に「NGワードが含まれています」と 表示されます。

#### NGワードが含まれています

このまま [この内容で入稿] をクリックすると、「NGワードが含まれている可能性があります。 このまま投稿しますか?」というアラートメッセージが表示されます。 [OK] をクリックするとそ のまま入稿、 [キャンセル] をクリックすると [ニュース入稿] 画面に戻ります。必要な修正を行い、 再度 [この内容で入稿] をクリックしてください。

入力したコメントまたはリンク先にNGドメインが含まれる場合は、「NGドメインが含まれています。 入稿を完了するためには修正してください。」というアラートメッセージが表示されます。必要な修 正を行い、再度[この内容で入稿]をクリックしてください。

### スタディサプリオープンキャンパスアプリに反映されるタイミング

入稿したニュースは、スタディサプリオープンキャンパスアプリのニュースページに即掲載されます。 原稿掲載後、内容を確認し、入稿規定に違反している入稿があった場合や、カスタマーまたは第三者 よりクレームなどがあった場合は、非掲載対応の上、ご連絡をさせていただく場合がございます。あ らかじめご了承ください。

### / 修正について

いったん掲載したニュースを修正することはできません。掲載したニュースを一度削除し、修正した ニュースを改めて新規に入稿してください。

# 7-3入稿済みのニュースを確認・削除する

入稿済みのニュースを確認したい場合や削除したい場合は、[ニュース追加/編集]画面より行います。

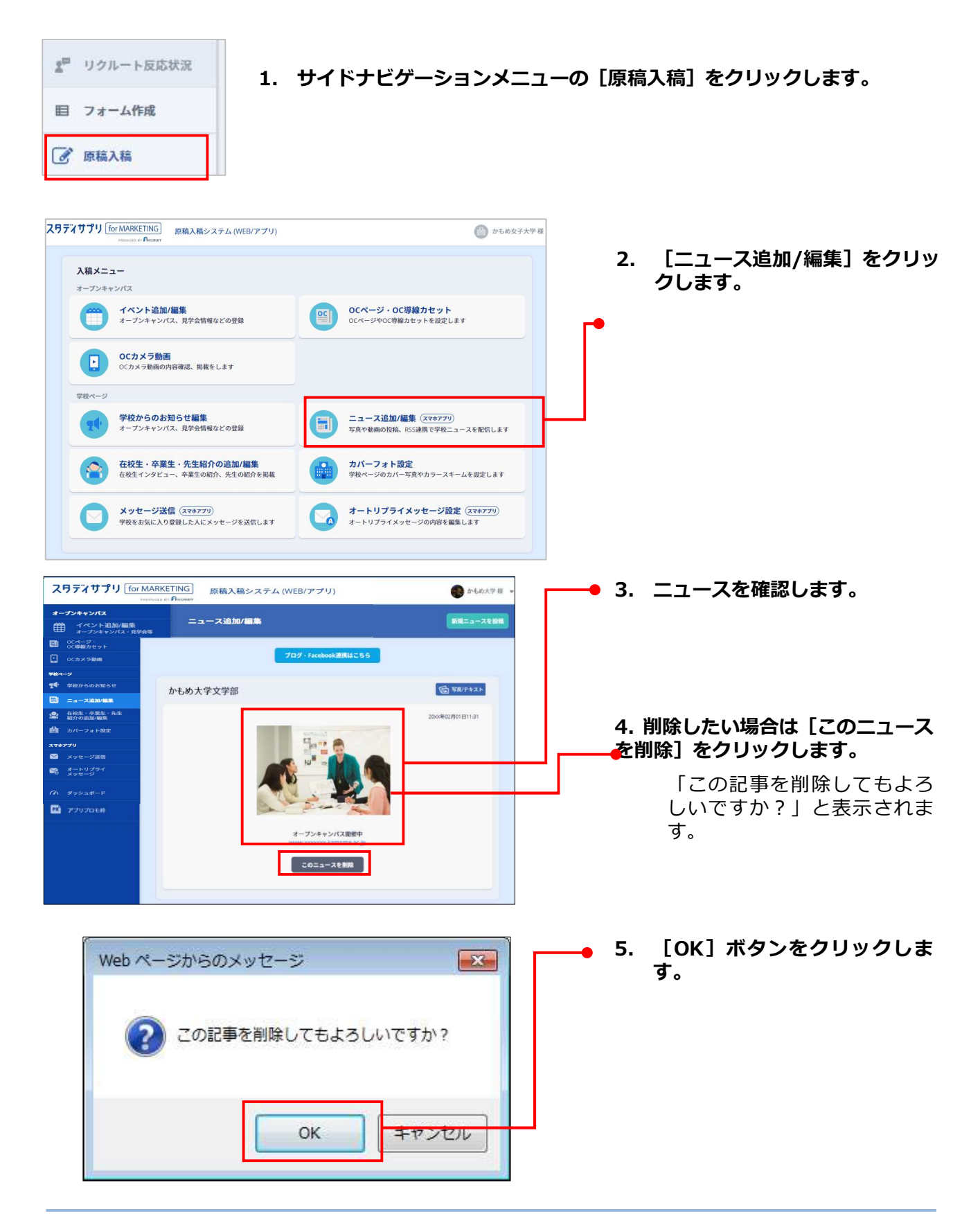